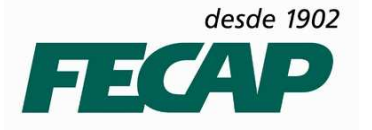

# MANUAL DE INSTALAÇÃO DO SES CLIENT VERSÃO 1.0

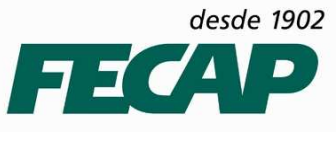

#### 1º PASSO

#### Acesse o seguinte endereço:

Instalação para Windows XP/7/8 32 bits: \\132.0.0.15\Softwares\SES\_CLIENT\SES\_Client Novo 2.6.5\Client32

Instalação para Windows XP/7/8 64 bits: \\132.0.0.15\Softwares\SES\_CLIENT\SES\_Client Novo 2.6.5\Client64

Para ambos os procedimentos de instalação são iguais!

#### 2º PASSO

**Execute o instalador do SES Client** 

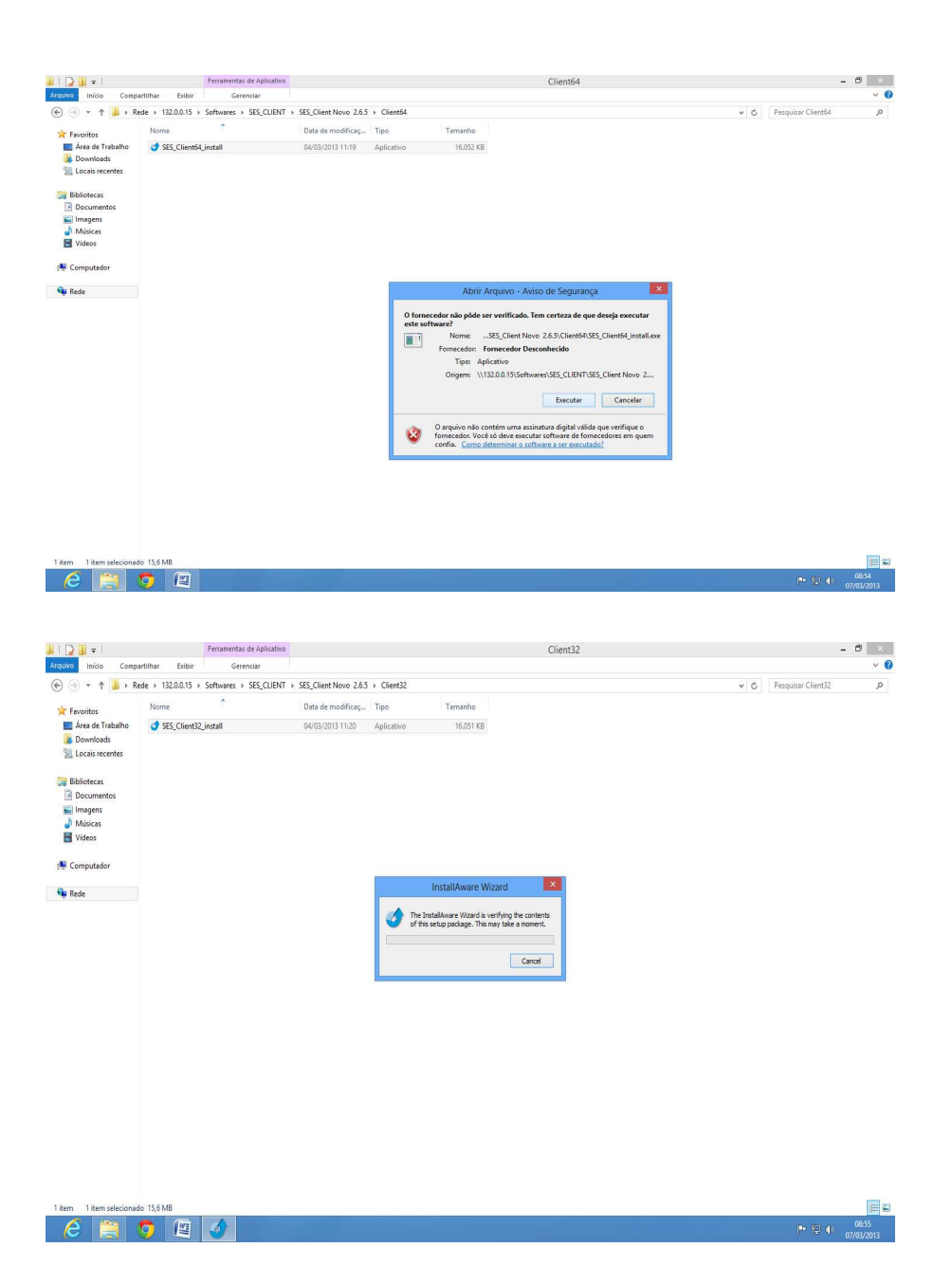

desde 1902

ש ב כ

DTI - DEPARTAMENTO DE TECNOLOGIA DA INFORMAÇÃO

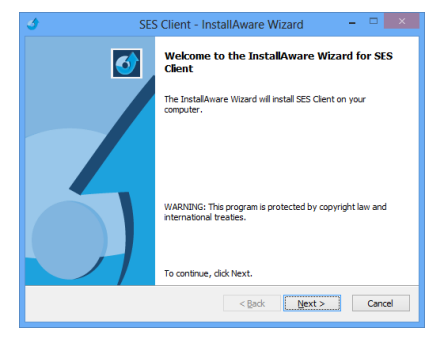

Clique em "NEXT"

| SES Client - Instal                                            | Aware wizard |          |
|----------------------------------------------------------------|--------------|----------|
| Customer Registration<br>Please enter information on yourself. |              | 5        |
| User Name:                                                     |              |          |
| DTI                                                            |              |          |
| Organization:                                                  |              |          |
| FECAP                                                          |              |          |
|                                                                |              |          |
|                                                                |              |          |
|                                                                |              |          |
|                                                                |              |          |
|                                                                |              |          |
|                                                                |              |          |
| stal Aware                                                     |              |          |
|                                                                | < Back Next  | Cancel   |
|                                                                | C Book       | - Concer |
|                                                                |              |          |

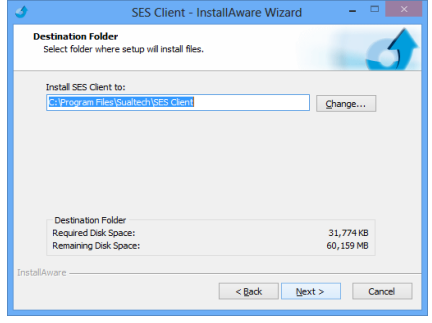

Em ORGANIZATION digite "FECAP" e clique em "NEXT" Clique em "NEXT"

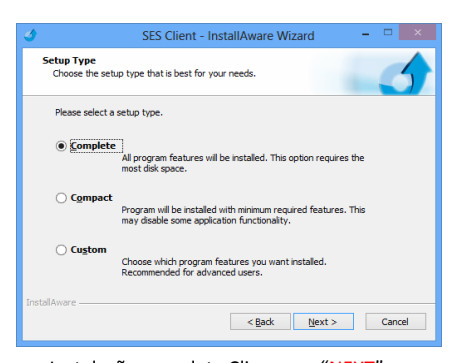

Instalação completa Clique em "NEXT"

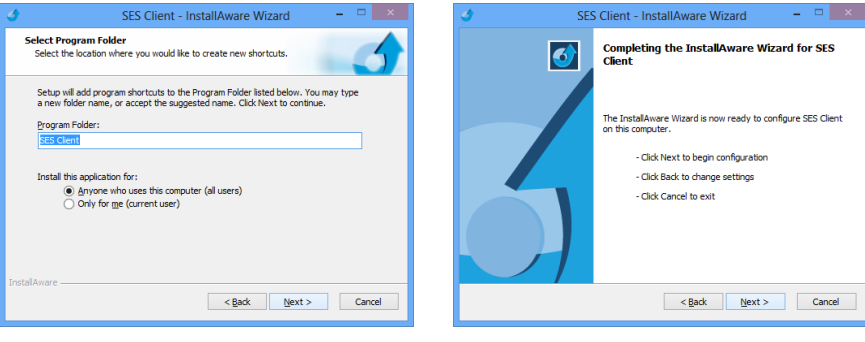

Instalação para todos os usuários e Clique em "NEXT"

Clique em "NEXT"

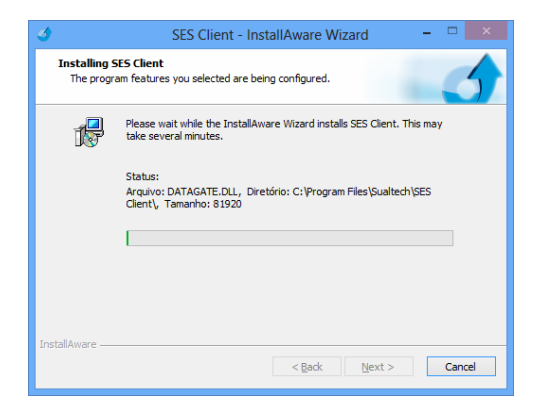

Aguarde o processo de instalação

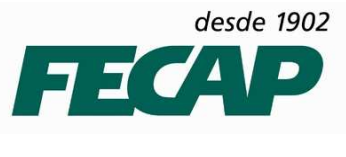

## 3º PASSO

# Instalar o BDE 5.2 - O instalador do BDE irá abrir automaticamente.

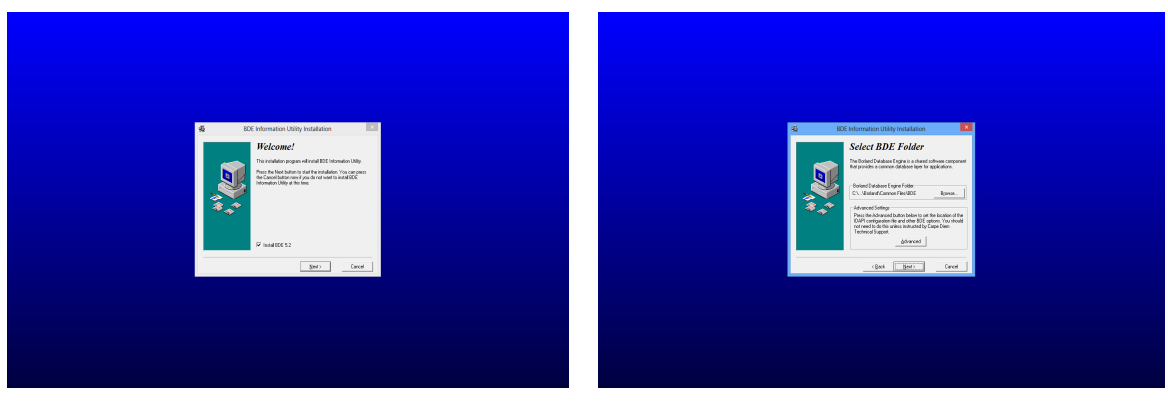

Clique em "NEXT"

Clique em "NEXT"

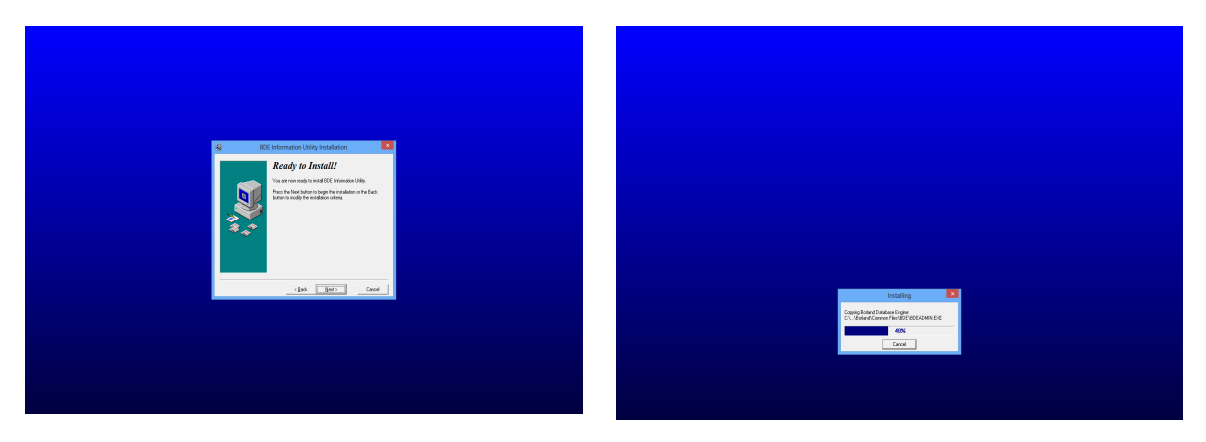

Clique em "NEXT"

Aguarde o processo de instalação

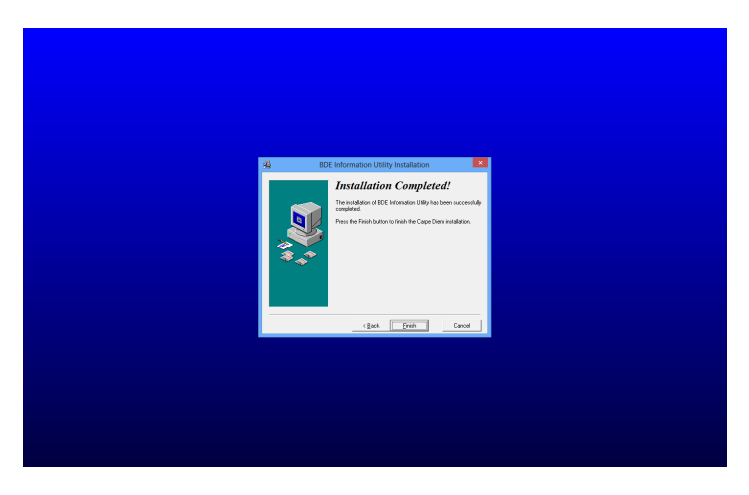

Clique em "FINISH" para finalizar a instalação do BDE.

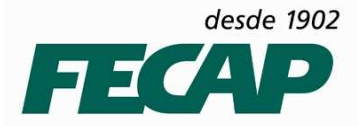

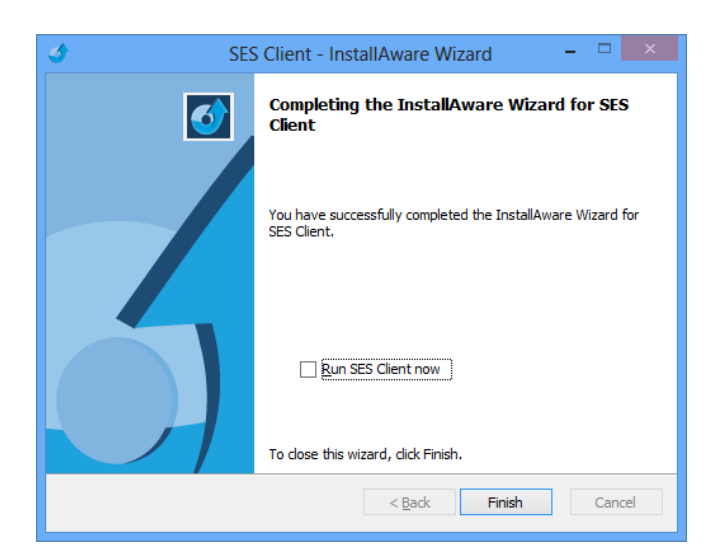

Desative a opção "RUN SES CLIENT NOW" e clique em "FINISH" para que possamos configurar o BDE

## 4º PASSO – Vamos configurar o BDE.

## Acesse a pasta: C:\Program Files\Borland\Common Files\BDE

| nincio Comp            | urumur chun Gerenda                          |                      |                    |          |     |               |
|------------------------|----------------------------------------------|----------------------|--------------------|----------|-----|---------------|
| i 🕘 + 🕆 🎽 🕨 C          | omputador + Disco Local (C:) + Arquivos de P | rogramas ⊧ Borland ⊧ | Common Files ► BD  | E        | v C | Pesquisar BDE |
| Favoritos              | Nome                                         | Data de modificaç    | Tipo               | Tamanho  |     |               |
| 🛄 Área de Trabalho     | BANTAM.DLL                                   | 10/05/2001 11:00     | Extensão de aplica | 99 KB    |     |               |
| Downloads              | BDE32.CNT                                    | 12/11/1999 05:11     | Arguivo CNT        | 1 KB     |     |               |
| 💹 Locais recentes      | Ø BDE32                                      | 17/01/2000 12:24     | Arquivo de Ajuda   | 994 KB   |     |               |
|                        | BDE32.TOC                                    | 12/11/1999 05:11     | Arquivo TOC        | 8 KB     |     |               |
| Bibliotecas            | BDEADMIN.CNT                                 | 10/05/2001 11:00     | Arquivo CNT        | 3 KB     |     |               |
| Documentos             | BDEADMIN                                     | 10/05/2001 11:00     | Aplicativo         | 967 KB   |     |               |
| 📄 Imagens              | BDEADMIN                                     | 17/01/2000 00:06     | Arquivo de Ajuda   | 111 KB   |     |               |
| 🎝 Músicas              | BDEinfo                                      | 14/12/2001 12:13     | Aplicativo         | 676 KB   |     |               |
| 🚼 Vídeos               | BLW32.DLL                                    | 10/05/2001 11:00     | Extensão de aplica | 45 KB    |     |               |
|                        | CEEUROPE.BTL                                 | 10/05/2001 11:00     | Arquivo BTL        | 120 KB   |     |               |
| Computador             | CHARSET.CVB                                  | 10/05/2001 11:00     | Arquivo CVB        | 142 KB   |     |               |
|                        | DATAPUMP.CNT                                 | 12/11/1999 05:11     | Arquivo CNT        | 1 KB     |     |               |
| 📮 Rede                 | DATAPUMP                                     | 10/05/2001 18:00     | Aplicativo         | 780 KB   |     |               |
|                        | OATAPUMP                                     | 17/01/2000 07:06     | Arquivo de Ajuda   | 19 KB    |     |               |
|                        | EUROPE.BTL                                   | 10/05/2001 11:00     | Arquivo BTL        | 246 KB   |     |               |
|                        | FAREAST.BTL                                  | 10/05/2001 11:00     | Arquivo BTL        | 506 KB   |     |               |
|                        | DAPI32.BAK                                   | 07/03/2013 09:00     | Arquivo BAK        | 5 KB     |     |               |
|                        | DAPI32.CFG                                   | 07/03/2013 09:00     | Arquivo CFG        | 5 KB     |     |               |
|                        | G IDAPI32.DLL                                | 10/05/2001 11:00     | Extensão de aplica | 576 KB   |     |               |
|                        | IDASCI32.DLL                                 | 10/05/2001 11:00     | Extensão de aplica | 114 KB   |     |               |
|                        | IDBAT32.DLL                                  | 10/05/2001 11:00     | Extensão de aplica | 136 KB   |     |               |
|                        | IDDA3532.DLL                                 | 10/05/2001 11:00     | Extensão de aplica | 588 KB   |     |               |
|                        | IDDAO32.DLL                                  | 10/05/2001 11:00     | Extensão de aplica | 632 KB   |     |               |
|                        | IDDBAS32.DLL                                 | 10/05/2001 11:00     | Extensão de aplica | 444 KB   |     |               |
|                        | IDDR32.DLL                                   | 10/05/2001 11:00     | Extensão de aplica | 164 KB   |     |               |
|                        | M IDODBC32.DLL                               | 10/05/2001 11:00     | Extensão de aplica | 426 KB   |     |               |
|                        | M IDPDX32.DLL                                | 10/05/2001 11:00     | Extensão de aplica | 250 KB   |     |               |
|                        | IDQBE32.DLL                                  | 10/05/2001 11:00     | Extensão de aplica | 413 KB   |     |               |
|                        | IDR20009.DLL                                 | 10/05/2001 11:00     | Extensão de aplica | 114 KB   |     |               |
|                        | IDSQL32.DLL                                  | 10/05/2001 11:00     | Extensão de aplica | 454 KB   |     |               |
|                        | JAPAN.BTL                                    | 10/05/2001 11:00     | Arquivo BTL        | 860 KB   |     |               |
|                        | LOCALSQL.CNT                                 | 12/11/1999 05:11     | Arquivo CNT        | 1 KB     |     |               |
|                        | OCALSQL                                      | 17/01/2000 07:06     | Arquivo de Ajuda   | 103 KB   |     |               |
|                        | OTHER.BTL                                    | 10/05/2001 11:00     | Arquivo BTL        | 59 KB    |     |               |
|                        | - A DES VD                                   |                      | 100 N A 100        | 10.0.100 |     |               |
| items i item selecioni | 400 900 KB                                   |                      |                    |          |     |               |

Clique em **BDEADMIN** 

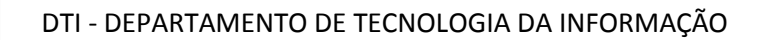

desde 1902

FECAP

| <u> 8</u>       |                       |          | BDE Administrator C:\Program Files\Borland\Common Files\BDE\IDAPI32.CFG | - 🗇 🗙             |
|-----------------|-----------------------|----------|-------------------------------------------------------------------------|-------------------|
| Object Edit     | t View Options Help   |          |                                                                         |                   |
| $ > \times $    | 0 CH                  |          |                                                                         |                   |
| All Database A  | Aliases               |          |                                                                         |                   |
| Databases (     | Configuration         |          |                                                                         |                   |
| B-03 022        | 12100                 |          |                                                                         |                   |
| ±               | Open                  |          |                                                                         |                   |
|                 | Close                 |          |                                                                         |                   |
|                 | Refresh               | Ctrl+R   |                                                                         |                   |
|                 | New                   | Ctrl+N   |                                                                         |                   |
|                 | Delete                | Ctrl+D   |                                                                         |                   |
|                 | Rename                | Ctrl+M   |                                                                         |                   |
|                 | Apply                 | Ctrl+A   |                                                                         |                   |
|                 | Cancel                | Alt+BkSp |                                                                         |                   |
|                 | Save As               | Ctrl+S   |                                                                         |                   |
|                 | ODBC Administrator    |          |                                                                         |                   |
|                 | Open Configuration    |          |                                                                         |                   |
|                 | Merge Configuration   |          |                                                                         |                   |
|                 | Save As Configuration |          |                                                                         |                   |
|                 | Options               |          |                                                                         |                   |
|                 |                       |          |                                                                         |                   |
|                 |                       |          |                                                                         |                   |
|                 |                       |          |                                                                         |                   |
|                 |                       |          |                                                                         |                   |
|                 |                       |          |                                                                         |                   |
|                 |                       |          |                                                                         |                   |
|                 |                       |          |                                                                         |                   |
|                 |                       |          |                                                                         |                   |
|                 |                       |          |                                                                         |                   |
|                 |                       |          |                                                                         |                   |
|                 |                       |          |                                                                         |                   |
|                 |                       |          |                                                                         |                   |
|                 |                       |          |                                                                         |                   |
|                 |                       |          |                                                                         |                   |
|                 |                       |          |                                                                         |                   |
|                 |                       |          |                                                                         |                   |
|                 |                       |          |                                                                         |                   |
| 3 items in Data | bases.                |          |                                                                         |                   |
| A               |                       | 1 🔯      |                                                                         | ▲ ₱• 9□ (b) 09:02 |
|                 |                       |          |                                                                         |                   |

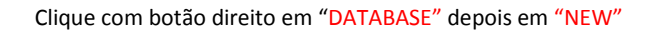

| *                                                                                  | RDE Administrator, C\Program Eiles\Rorland\Common Eiles\RDE\IDADI22.CEG                | - 11 ×             |
|------------------------------------------------------------------------------------|----------------------------------------------------------------------------------------|--------------------|
| Object Edit View Options Help                                                      | bbe Administrator - C. (Frogram Fries (bonand (Common Fries (bbe (bAFrise), Crio       |                    |
| e X na                                                                             |                                                                                        |                    |
| All Database Aliases                                                               |                                                                                        |                    |
| Databases Configuration                                                            |                                                                                        |                    |
| Dabases<br>☐ ⑦ Dabases<br>☐ ⑦ GASE Fire:<br>⊕ ⑦ GASE Fire:<br>⊕ ⑦ KACCess Database | New Database Alias         Database Direct Name         Gouder         DK       Cancel |                    |
| 3 Rems in Detabases.                                                               |                                                                                        | 09:03              |
|                                                                                    |                                                                                        | ► 1 (0) 07/03/2013 |

Selecione a opção "ORACLE" e clique em OK

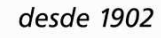

FECAP

# DTI - DEPARTAMENTO DE TECNOLOGIA DA INFORMAÇÃO

| Clear L i Vov Option I Belp<br>AT J Cadada Alex<br>T Codge add I<br>T Codge add I<br>T C | <u> </u>                                                                                                    |                                                                                                    | BDE Administrator C:\Program Files\Borland\Common Files\BDE\IDAPI32.CFG                                                                                                    | - 🗇 🗙 |
|----------------------------------------------------------------------------------------------------|----------------------------------------------------------------------------------------------------|----------------------------------------------------------------------------------------------------|----------------------------------------------------------------------------------------------------|-------|
| Al Outdoor More Configuration  Al Outdoor More Configuration                                                                                                    | Object Edit View Options                                                                                                    | <u>H</u> elp                                                                                                    |                                                                                                    |       |
| Al Dazbane   Definition di DRALE1  Dazbane   Corligatori                                                                                                    | ⊳X∽∝                                                                                                    |                                                                                                    |                                                                                                    |       |
| Database         Configuration         Definition           IP         Discussion         BACCET Database         BACCET Database         BACCET DataBase         BACCET DataBase                                                                                                    | All Database Aliases                                                                                                    | Definition of ORACLE1                                                                                                    |                                                                                                    |       |
| B → O         Database           B → O         Database           D → D         Database           D → D         Database           D → D         Database           D → D         Database           D → D         Database           D → D         Database           D → D         Database           D → D         Database           D → D           D → D <td>Databases Configuration</td> <td>Definition</td> <td></td> <td></td>                                                                                                    | Databases Configuration                                                                                                    | Definition                                                                                                    |                                                                                                    |       |
|                                                                                                    | P. D. Database<br>中心<br>市 G. Database<br>市 G. Database<br>市 G. Gatabase<br>市 G. Database<br>市 G. Database<br>市 G. Database<br>市 G. Database<br>市 G. Gatabase<br>市 G. Database<br>市 G. Gatabase<br>市 G. Gatabase<br>日 G. Gatabase<br>日 G. Gatabase<br>H G. Gatabase<br>H G. Ga | Type<br>Barch Count<br>BLOBS TO CACHE<br>ENABLE BCD<br>ENABLE STIERERS<br>ENABLE SCHEMA CACHE<br>ENABLE SCHEMA CACHE<br>LIST STNUMMAS<br>MAX ROVS<br>ROVERT SIZE<br>SCHEMA CACHE DIR<br>SCHEMA CACHE DIR<br>SCHEMA CACHE DIR<br>SCHEMA CACHE DIR<br>SCHEMA CACHE SIZE<br>SCHEMA CACHE SIZE<br>SCHEMA SIZE<br>SCHEMA SIZE SIZE<br>SCHEMA SIZE SIZE<br>SCHEMA SIZE SIZE<br>SCHEMA SIZE SIZE SIZE<br>SCHEMA SIZE SIZE SIZE SIZE SIZE<br>SCHEMA SIZE SIZE SIZE SIZE SIZE SIZE SIZE SIZE | ORALE           200           32           34           FAUSE           FAUSE           FAUSE           FAUSE           OPANOMITE           20           8           1           OPA_SERVER           SHARED AUTOCOMMIT           MYNAME |       |

# Renomeie a instância para DBCA

| é)e                                                                                                    |                       | DDE Administratory Cilleroneer File/Dedex J/ Common File/DDD/DADD0 CEC  | a <mark>-</mark> | ~ |
|----------------------------------------------------------------------------------------------------|-----------------------|-------------------------------------------------------------------------|------------------|---|
| <u>ea</u>                                                                                                    |                       | BDE Administrator C:(Program Files)Boriand(Common Files)BDE(IDAP132.CFG |                  | ^ |
| Object Edit View Options                                                                                                    | Help                  |                                                                         |                  |   |
| ▷ X ∽ ∩                                                                                                    |                       |                                                                         |                  |   |
| All Database Aliases                                                                                                    | Definition of ORACLE1 |                                                                         |                  |   |
| Databases Configuration                                                                                                    | Definition            |                                                                         |                  |   |
|                                                                                                    | Туре                  | ORACLE                                                                  |                  | _ |
| 🗄 👸 dBASE Files                                                                                                    | BATCH COUNT           | 200                                                                     |                  |   |
| □ ● ● ● ● ● ● ● ● ● ● ● ● ● ● ● ● ● ● ●                                                                                                    | BLOB SIZE             | 32                                                                      |                  |   |
| Excel Files                                                                                                    | BLOBS TO CACHE        | 64                                                                      |                  |   |
| Image: Barrier Barrier Bar | ENABLE BCD            | FALSE                                                                   |                  |   |
|                                                                                                    | ENABLE INTEGERS       | FALSE                                                                   |                  |   |
|                                                                                                    | ENABLE SCHEMA CACHE   | FALSE                                                                   |                  |   |
|                                                                                                    | LANGDRIVER            |                                                                         |                  |   |
|                                                                                                    | LIST SYNONYMS         | NONE                                                                    |                  |   |
|                                                                                                    | MAX ROWS              | -1                                                                      |                  |   |
|                                                                                                    | NET PROTOCOL          | TCP/IP                                                                  |                  |   |
|                                                                                                    | OPEN MODE             | READ/WRITE                                                              |                  |   |
|                                                                                                    | RUWSET SIZE           | 20                                                                      |                  |   |
|                                                                                                    | SCHEMA CALHE DIR      | 2                                                                       |                  |   |
|                                                                                                    | SCHEMA CACHE SIZE     |                                                                         |                  |   |
|                                                                                                    | SCHEMA CACHE TIME     |                                                                         |                  |   |
|                                                                                                    | SOLPASSTURI MODE      | ECONARD AUTOCOMMIT                                                      |                  |   |
|                                                                                                    | SQLPASSTINU MODE      | STRAED ADTOCOMMIT                                                       |                  |   |
|                                                                                                    | LISEB NAME            | STAL                                                                    |                  |   |
|                                                                                                    |                       |                                                                         |                  |   |
| Default user name for accessing the ta                                                                                                    | arget server.         |                                                                         |                  | - |
|                                                                                                    |                       |                                                                         | 09:04            |   |
|                                                                                                    |                       |                                                                         | OT/03/2013       |   |

Em SERVER NAME digite FECAPAPL e em USER NAME digite SUAL ambos em maiúsculo.

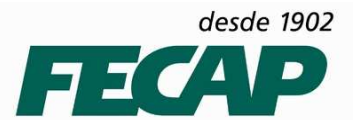

# DTI - DEPARTAMENTO DE TECNOLOGIA DA INFORMAÇÃO

| <u>8</u>                                                                                                    |                                                                                                    |                                                                                                    | BDE Administrator C:\Program Files\Borland\Common Files\BDE\IDAPI32.CFG                                                                                       |        | - 🗇 🗙               |
|----------------------------------------------------------------------------------------------------|----------------------------------------------------------------------------------------------------|----------------------------------------------------------------------------------------------------|----------------------------------------------------------------------------------------------------|--------|---------------------|
| Object Edit Vie                                                                                                    | w Options                                                                                                    | Help                                                                                                    |                                                                                                    |        |                     |
| 6 X N C                                                                                                    | ×                                                                                                    |                                                                                                    |                                                                                                    |        |                     |
| All Database Aliases                                                                                                    |                                                                                                    | Definition of ORACLE1                                                                                                    |                                                                                                    |        |                     |
| Databases Configu                                                                                                    | ration                                                                                                    | Definition                                                                                                    |                                                                                                    |        |                     |
| An Diduster Adator<br>Database<br>Configure<br>9 O Database<br>9 O Database<br>9 O D | ration<br>Particles<br>Particles<br>Popen<br>Close<br>Refresh<br>New<br>Delete<br>Rename<br>Apple<br>Cancel<br>Save As<br>Open Cont<br>Merge Con<br>SQL Plus<br>Open Cont<br>Merge Con<br>Sque As | Deminion Demical<br>Deminion Demical<br>Type<br>BLOB SIZE<br>Ctrl+R<br>Ctrl+N<br>Ctrl+N<br>Ctrl+N<br>Ctrl+N<br>Ctrl+A<br>Alt+BSp<br>Ctrl-S<br>ermation | DRACLE<br>20<br>32<br>44<br>FALSE<br>FALSE<br>FALSE<br>FALSE<br>FALSE<br>FALSE<br>RADURITE<br>20<br>9<br>9<br>9<br>1<br>FECADARL<br>SHARED AUTOCOMMIT<br>SUAL |        | ×                   |
|                                                                                                    |                                                                                                    |                                                                                                    |                                                                                                    |        |                     |
| Name of the target ser                                                                                                    | iver.                                                                                                    |                                                                                                    |                                                                                                    |        |                     |
| 6                                                                                                    | 30                                                                                                    |                                                                                                    |                                                                                                    | - 12 0 | 09:04<br>07/03/2013 |

#### Clique com botão direito do mouse em DBDA > APPLY

| <u>8</u>                   |                                                                                                    | BDE Admini                                                                                                    | istrator C:\Program Files\Borland\Common Files\BDE\IDAPI32.CFG – 🗇 📉 |
|----------------------------|----------------------------------------------------------------------------------------------------|----------------------------------------------------------------------------------------------------|----------------------------------------------------------------------|
| Object Edit View Options   | Help                                                                                                    |                                                                                                    |                                                                      |
| ≥ X ∽ ∾                    |                                                                                                    |                                                                                                    |                                                                      |
| All Database Aliases       | Definition of ORACLE1                                                                                                    |                                                                                                    |                                                                      |
| Databases Configuration    | Definition                                                                                                    |                                                                                                    |                                                                      |
| E → P ⊕ Doahasee           | Type<br>BATCH COUNT<br>BLOB STOE CACHE<br>ENABLE BTCD CACHE<br>ENABLE BTCD CACHE<br>ENABLE STOEAKA CACHE<br>LANGORIVER<br>LIST STNOMTMS<br>MATTER<br>STOEAKA CACHE DIR<br>SCHEMA CACHE DIR<br>SCHEMA CACHE DIR<br>SCHEMA CACHE DIR<br>SCHEMA CACHE SIZE<br>SCHEMA CACHE SIZE<br>SCHEMA SIZE<br>SCHEMA CACHE SIZE<br>SCHEMA CACHE SIZE<br>SCHEMA SIZE<br>SCHEMA SIZE<br>SCHEMA SIZE<br>SCHEMA SIZE SIZE<br>SCHEMA SIZE SIZE<br>SCHEMA SIZE SIZE<br>SCHEMA SIZE SIZE SIZE<br>SCHEMA SIZE SIZE SIZE<br>SCHEMA SIZE SIZE SIZE SIZE<br>SCHEMA SIZE SIZE SIZE SIZE SIZE SIZE SIZE SIZE | 0 PACLE<br>200<br>32<br>64<br>FALSE<br>FALSE<br>FALSE<br>FALSE<br>NONE<br>1<br>TCP/P<br>READ/WRITE<br>20<br>8<br>1<br>1<br>FEA/PAPL<br>FEA/PAPL<br>SHARED AUTOCOMMIT<br>SUAL | Confirm Z<br>Save all edits to DBCAT<br>OK Cancel                    |
| Tano or die larget servel. |                                                                                                    |                                                                                                    | 2005                                                                 |
| C 📑 🧕                      |                                                                                                    |                                                                                                    | ▲ 🕨 💭 🕕 0000                                                         |

#### Clique em "OK" para finalizar a configuração do BDE

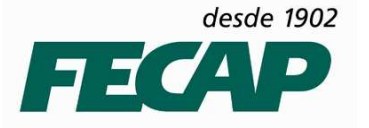

5º PASSO – Execute o SES Client, pode ser pelo ícone que foi criado na área de trabalho durante a instalação do mesmo.

Ao executar o SES Client vai aparecer uma mensagem clique em "YES".

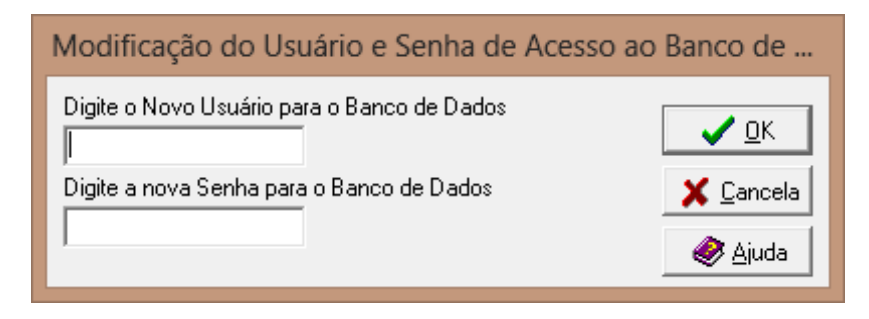

Usuário: SUAL Senha: SCAF E clique em OK

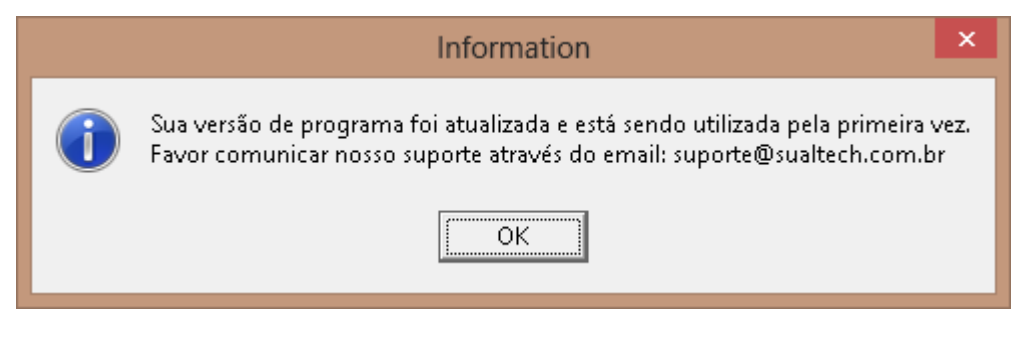

Clique em OK

| Usuário<br>Senha<br>Alterar Senha |
|-----------------------------------|
| ✓ <u>O</u> K Cancela              |

Efetue o logon no sistema

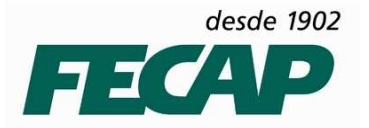

DTI - DEPARTAMENTO DE TECNOLOGIA DA INFORMAÇÃO

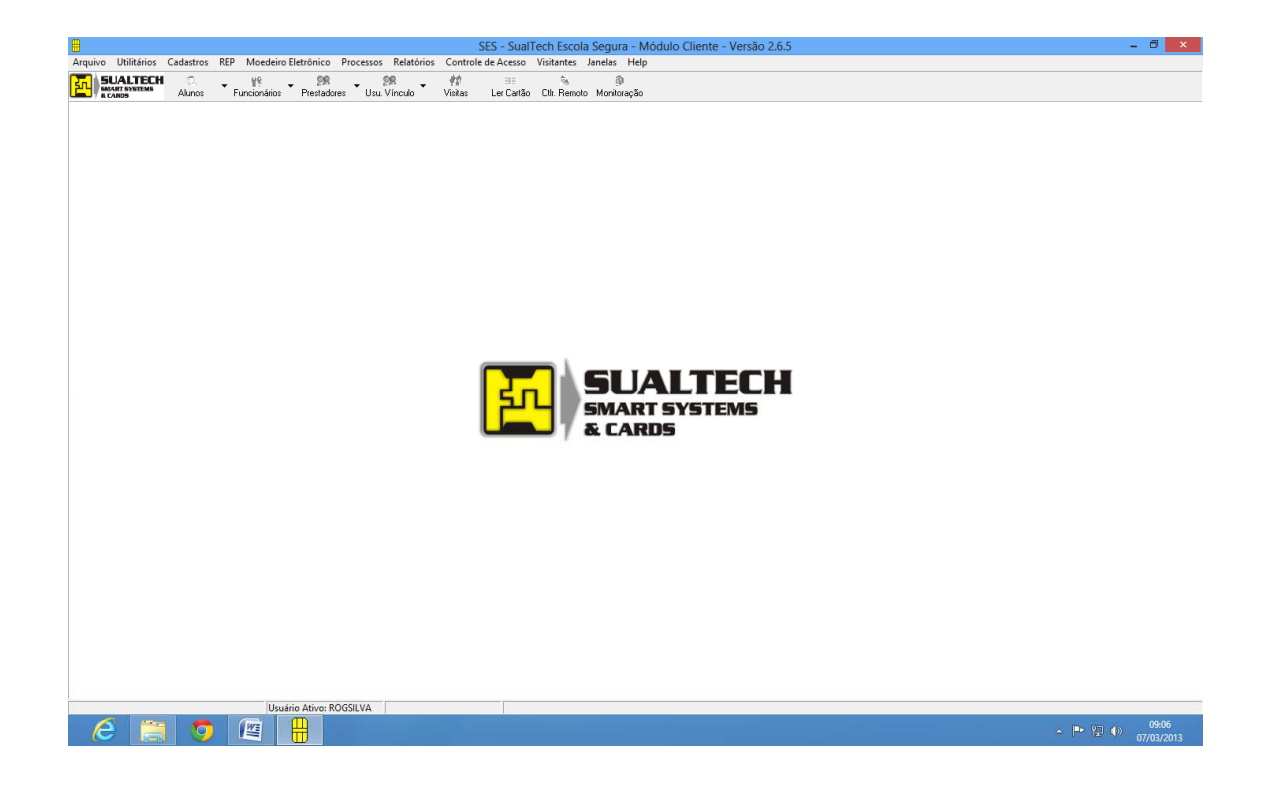

Pronto, SES Cliente instalado com Sucesso.